# Configuração da política de acesso à Internet em RV215W e RV130W

### Objetivo

O RV215W e o RV130W permitem a configuração de políticas de acesso à Internet. Essas políticas de acesso à Internet são usadas para permitir ou bloquear o acesso à Internet para um grupo de PCs ou PCs específicos.

Este artigo explica como configurar uma política de acesso à Internet no RV215W e RV130W.

## Dispositivos aplicáveis | Versão do software

RV215W - 1.1.0.5

RV130W - 1.0.3.55

#### Política de acesso à Internet

Etapa 1. Inicie sessão no utilitário de configuração da Web e escolha **Firewall > Internet Access Policy**. A página *Diretiva de acesso à Internet* é aberta:

| Internet  | Internet Access Policy                      |             |        |          |  |
|-----------|---------------------------------------------|-------------|--------|----------|--|
| Current D | Current Default Outbound Policy: Allow Edit |             |        |          |  |
| Internet  | Internet Access Policy Table                |             |        |          |  |
|           | Enabled                                     | Policy Name | Action | Day Time |  |
|           | No data to display                          |             |        |          |  |
| Add R     | Add Row Edit Delete                         |             |        |          |  |
|           |                                             |             |        |          |  |
| Save      | Save Cancel                                 |             |        |          |  |

**Note:** O status padrão da política de saída é exibido no campo Diretiva de saída padrão atual. A política de saída padrão determina se o tráfego de saída é permitido ou negado. É usado sempre que não há regras de acesso ou políticas de acesso à Internet configuradas para um endereço IP de um usuário. Clique em **Editar** para configurar a política de saída na página *Regras de acesso*.

Etapa 2. Clique em **Adicionar linha** para adicionar uma nova política de acesso. A página *Adicionar/Editar política de acesso à Internet* é aberta:

| Add/Edit Internet Access Policy                |                     |              |  |  |
|------------------------------------------------|---------------------|--------------|--|--|
| Status:                                        | 🗹 Enable            |              |  |  |
| Enter Policy Name:                             | Policy 1            |              |  |  |
| Action:                                        | Always block 🗸      |              |  |  |
| Internet Access During Selected Days and Hours |                     |              |  |  |
| Schedule:                                      | Schedule1 - Configu | re Schedules |  |  |
| Apply Access Policy to the Following PCs       |                     |              |  |  |
|                                                | Туре                | Value        |  |  |
| No data to display                             |                     |              |  |  |
| Add Row Edit Delete                            |                     |              |  |  |
| Website URL & Keyword                          |                     |              |  |  |
| Type Value                                     |                     |              |  |  |
| No data to display                             |                     |              |  |  |
| Add Row                                        | Edit Delete         |              |  |  |
| Save Ca                                        | ncel Back           |              |  |  |

Etapa 3. Marque Enable (Habilitar) no campo Status para habilitar a diretiva de acesso.

Etapa 4. Insira um nome para a política no campo Inserir nome da política.

Etapa 5. Na lista suspensa Ação, escolha uma ação que será aplicada à política.

Always Block — Sempre bloqueia o tráfego da Internet de e para todos os endpoints.

Always Allow — Sempre permita que o tráfego da Internet entre e e de todos os endpoints.

Bloquear por programação — Bloquear programação da Internet com base em uma programação especificada.

Permitir por programação — Permitir programação da Internet com base em uma programação específica.

Etapa 6. Na lista suspensa Agenda, escolha uma agenda que será aplicada à política.

| Ad | Add/Edit Internet Access Policy                 |                                    |               |                 |  |
|----|-------------------------------------------------|------------------------------------|---------------|-----------------|--|
| S  | tatus:                                          | Enable                             |               |                 |  |
| E  | nter Policy Name:                               | Policy 1                           |               |                 |  |
| A  | ction:                                          | Always block 👻                     |               |                 |  |
|    | Internet Access During Selected Days and Hours. |                                    |               |                 |  |
| S  | chedule:                                        | e: Schedule1 - Configure Schedules |               |                 |  |
| Y  | You must save before you can edit or delete.    |                                    |               |                 |  |
|    | Apply Access Policy to the Following PCs        |                                    |               |                 |  |
|    |                                                 | Туре                               | Value         |                 |  |
|    |                                                 | IP Range 👻                         | 192.168.1.100 | ~ 192.168.1.150 |  |
|    | Add Row Edit Delete                             |                                    |               |                 |  |
|    |                                                 |                                    |               |                 |  |
|    | Website URL & Keyword                           |                                    |               |                 |  |
|    | Type Value                                      |                                    |               |                 |  |
|    | No data to display                              |                                    |               |                 |  |
|    | Add Row Edit Delete                             |                                    |               |                 |  |
|    | Save Cancel Back                                |                                    |               |                 |  |

Passo 7. Clique em Adicionar linha para aplicar a política de acesso a um PC específico.

Etapa 8. Na lista suspensa Tipo, escolha um tipo de endereço.

Endereço MAC — Insira o endereço MAC do PC ao qual deseja aplicar a política no campo Valor.

Endereço IP — Insira o endereço IP do PC ao qual deseja aplicar a diretiva no campo Valor.

Intervalo de IPs — Insira o intervalo de endereços IP dos PCs aos quais deseja aplicar a política nos campos Valor.

| Add/Edit Internet Access Policy              |                                                 |               |                 |  |
|----------------------------------------------|-------------------------------------------------|---------------|-----------------|--|
| Status:                                      | Enable                                          |               |                 |  |
| Enter Policy Name:                           | Policy 1                                        |               |                 |  |
| Action:                                      | Always block -                                  |               |                 |  |
|                                              | Internet Access During Selected Days and Hours. |               |                 |  |
| Schedule:                                    | Schedule1 - Configure Schedules                 |               |                 |  |
| You must save befor                          | You must save before you can edit or delete.    |               |                 |  |
| Apply Access Policy to the Following PCs     |                                                 |               |                 |  |
|                                              | Туре                                            | Value         |                 |  |
|                                              | IP Range 👻                                      | 192.168.1.100 | ~ 192.168.1.150 |  |
| Add Row                                      | Edit Delete                                     |               |                 |  |
| You must save before you can edit or delete. |                                                 |               |                 |  |
| Website URL & Keyword                        |                                                 |               |                 |  |
|                                              | Туре                                            | Value         |                 |  |
|                                              | URL Address 👻                                   | URL.com       |                 |  |
| Add Row Edit Delete                          |                                                 |               |                 |  |
| Save Cancel Back                             |                                                 |               |                 |  |

Etapa 9. (Opcional) Clique em Adicionar linha para aplicar a política a um site ou palavrachave.

Etapa 10. Na lista suspensa Tipo, escolha um recurso para aplicar à diretiva.

URL Address — Insira o URL do site ao qual a política será aplicada no campo Value.

Palavra-chave — Insira a palavra-chave a ser aplicada à política no campo Valor. Isso bloqueará ou permitirá qualquer URL que contenha a palavra-chave especificada.

Etapa 11. Click Save.

#### Configuração do gerenciamento de agendas

O gerenciamento de agendas é um recurso do RV215W que permite que as políticas de acesso à Internet e as regras de acesso se tornem ativas em determinados momentos. As agendas são aplicadas nas páginas *Diretiva de acesso à Internet* e *Regras de acesso*.

Etapa 1. Faça login no utilitário de configuração da Web e escolha **Firewall > Schedule Management**. A página *Gerenciamento de agendas* é aberta:

| Schedule Ta | ble       |            |          |
|-------------|-----------|------------|----------|
| Name        | Days      | Start Time | End Time |
| No data t   | o display |            |          |
| Add Row     | Edit      | Delete     |          |

Etapa 2. Clique em **Adicionar linha** para adicionar uma nova agenda. A página *Adicionar/Editar agendas* é aberta:

| Add/Edit Schedules                                                                      |                              |  |  |
|-----------------------------------------------------------------------------------------|------------------------------|--|--|
| Add/Edit Schedules Configuration                                                        |                              |  |  |
| Name:                                                                                   | Schedule1                    |  |  |
| Scheduled Da                                                                            | ys                           |  |  |
| Do you want this schedule to be active on all days or specific days?                    |                              |  |  |
|                                                                                         | Specific Days 👻              |  |  |
| Monday:                                                                                 |                              |  |  |
| Tuesday:                                                                                | esday:                       |  |  |
| Wednesday:                                                                              |                              |  |  |
| Thursday:                                                                               |                              |  |  |
| Friday:                                                                                 |                              |  |  |
| Saturday:                                                                               |                              |  |  |
| Sunday:                                                                                 |                              |  |  |
| Scheduled Time of Day                                                                   |                              |  |  |
| Do you want this schedule to be active on all days or at specific times during the day? |                              |  |  |
|                                                                                         | Specific Times 👻             |  |  |
| Start time:                                                                             | 08 - Hours 00 - Minutes AM - |  |  |
| End time:                                                                               | 10 - Hours 30 - Minutes PM - |  |  |
| Save                                                                                    | Cancel Back                  |  |  |

Etapa 3. Insira um nome para a programação no campo Nome.

Etapa 4. Na lista suspensa Dias agendados, escolha os dias em que a agenda está ativa.

Todos os dias — A agenda está ativa para cada dia da semana.

Dias Específicos — Marque as caixas de seleção dos dias para que a agenda esteja ativa.

Etapa 5. Na lista suspensa Hora do dia agendada, escolha a hora em que a agenda está ativa.

All Times — A agenda está ativa a qualquer hora do dia.

Horas Específicas — Na lista suspensa Hora de Início e Hora de Término, escolha a hora em que a programação começa e a hora em que a programação termina.

Etapa 6. Click Save.